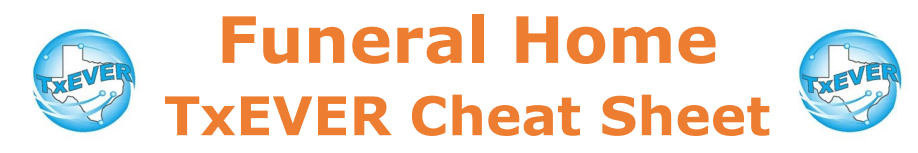

#### Death Certificate Process:

- 1. FH creates new record and completes data entry
- 2. FH designates medical certifier
- 4. FH prints Verification of Death Facts and checks box on Demographic 5
- 3. MC accepts record and completes data entry
- 4. MC certifies record
- 5. FH verifies record and completes DCOA
- 6. FH prints or requests BTP
- 7. FH releases record

### **Demographic Verification**

- 1. Go to Death, then Functions  $\rightarrow$  Demographic Data Entry
- 2. Complete demographic tabs 1, 2, 3, 4, 5
- 3. Designate medical certifier
- 4. Record —> Demographic Verification
  - Clicking this starts DCOA process
- 5. Record —> Demographic Verification
- 4. Verify the information is correct using the "Preview" button Click the "Verification" button, check the checkbox, then enter your pin.

### Designate Certifier:

- 1. Record -> Designate Medical Certifier
- 2. Enter medical certifier information and click designate

## Burial Transit Permit (BTP):

Natural Death – FH print BTP directly from TxEVER death record

1. Record -> Print -> BTP

<u>Unnatural Death</u> – FH submit BTP request to LR through TxEVER

- 1. Record -> Print -> BTP
- 2. Click "OK" to place request to LR
- 3. After LR accepts BTP, go to Function -> Permit Print Queue
- 4. Select "BTP" and "All previously not printed"

<u>Incomplete Death Certificate</u> – FH submit manual request to LR. Contact LR for manual BTP request instructions.

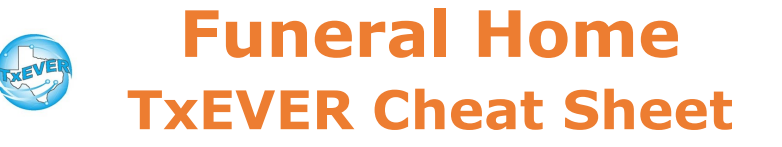

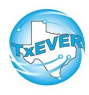

FH—Funeral Home; MC—Medical certifier; LR—Local Registrar

Website: https://txever.dshs.texas.gov/TxEverUI/Welcome.htm

Help Desk Email: help-txever@dshs.texas.gov

## Keyboard Shortcuts:

| Т                    | Enters current date in any date field.                                             |  |
|----------------------|------------------------------------------------------------------------------------|--|
| T + up/down T T ↓    | Enters the current date and you can populate a<br>day before or after.             |  |
| Tab tob              | Moves forward from one box/field to another<br>box/field.                          |  |
| Shift Tab shift tab  | Moves backward from one box/field to another<br>box/field.                         |  |
| Enter enter          | Activates the next button on the page.                                             |  |
| 1st Letter of a Word | Enters selection from pick list of a dropdown list.<br>Scroll through that letter. |  |
| Space Bar space      | Selects a radio button or check box.                                               |  |
| Arrow Keys 📑 🖵       | Moves from one radio button to the next.                                           |  |
| Down Arrow           | Opens a dropdown list.                                                             |  |
| Escape esc           | Closes a dropdown list.                                                            |  |
| Ctrl + S Ctrl S      | Saves the current record.                                                          |  |
| State Abbreviations  | Selects the associated state by typing the first<br>letter.                        |  |

# Diacritical Marks:

Press and hold "ALT" key, type 3 digit code, release the "ALT" key

| ALT<br>Code | Diacritical<br>Mark | ALT<br>Code | Diacritical<br>Mark | ALT<br>Code | Diacritical<br>Mark |
|-------------|---------------------|-------------|---------------------|-------------|---------------------|
| 128         | Ç                   | 0194        | Â                   | 0204        | Ì                   |
| 142         | Ä                   | 0192        | À                   | 0211        | Ó                   |
| 144         | É                   | 0195        | Ã                   | 0210        | Ò                   |
| 153         | Ö                   | 0235        | Ë                   | 0213        | Õ                   |
| 154         | Ü                   | 0200        | È                   | 0218        | Ú                   |
| 165         | Ñ                   | 0205        | Í                   | 0217        | Ù                   |
| 0193        | Á                   | 0207        | Ï                   | 0221        | Ý                   |

Questions? Contact the TxEVER team at <u>txeverinfo@dshs.texas.gov</u> or 512-776-3010.

10/4/18 version 1.0